Physician Office Data Entry Webinar and Documentation

> Presented by Jill MacKinnon, PhD Monique Hernandez, PhD Michael Thiry Steven Peace Patricia Stearns Tara Hylton

#### Welcome to the physician office data entry module webinar

- Learn how to access the data entry module
- Understand the difference between the two different data entry forms
- Navigate to the technical manuals developed for physician office reporting

#### Physician Office Data Entry

- This webinar/documentation is designed for only those physician offices that have
- Already registered their physician
  Received their login credentials
- Have chosen Single Entry as their data transfer method
- This webinar/documentation is NOT intended for physician offices that
  - Chose Claims Upload method as their data transfer method

## Physician Registration

- Before you can begin the physician office data entry modules you must first register your physician
- If you have not already registered your physician and do not have your log in credentials, the registration instructions and recorded Webinar are on the FCDS Physicians page

https://fcds.med.miami.edu/inc/physicians.shtml

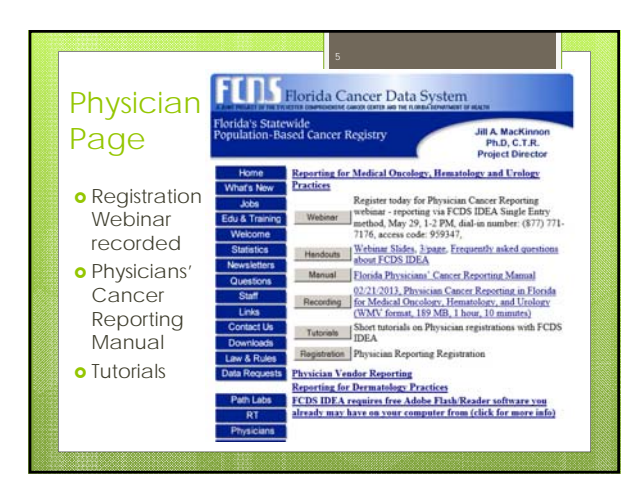

#### During your registration process your office chose single data entry

- To activate the single data entry module, you must first log on to the FCDS system
- Utilizing your log in credentials takes you to the secure web page behind the FCDS firewall
- Your data are entered/viewed securely via the FCDS IDEA page

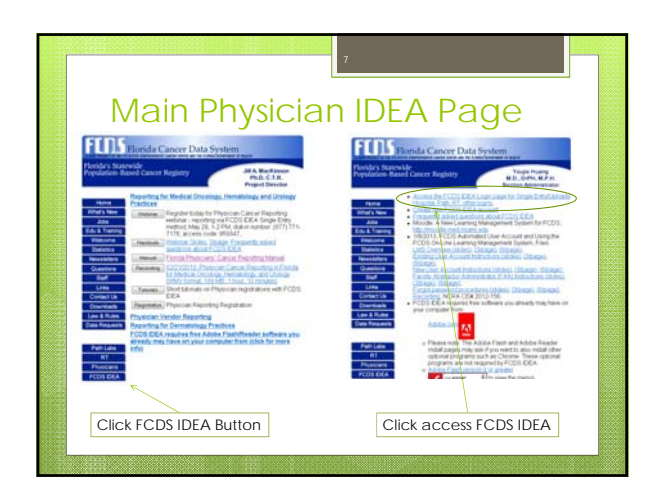

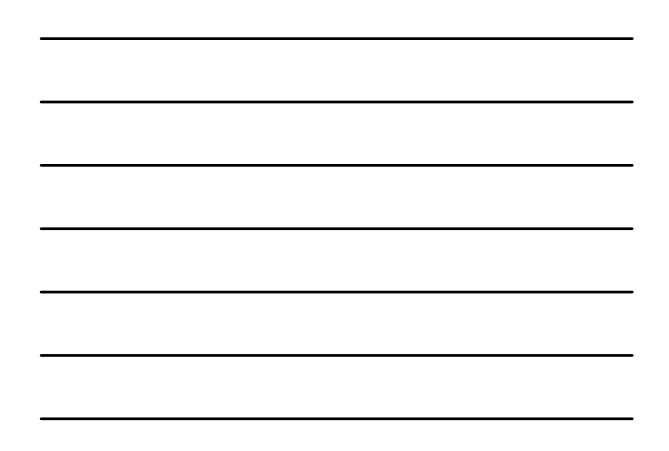

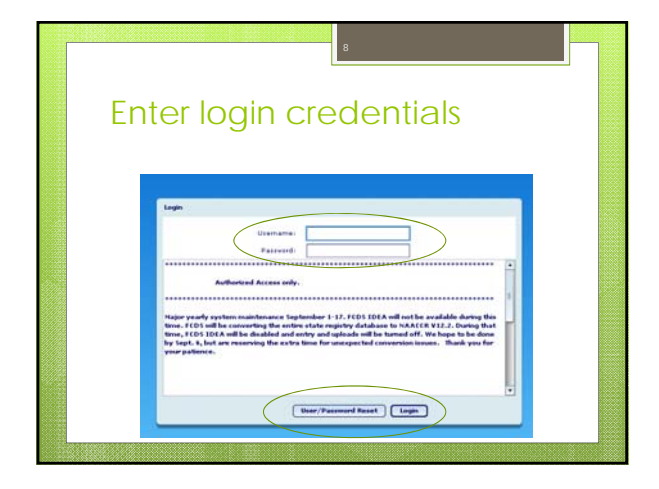

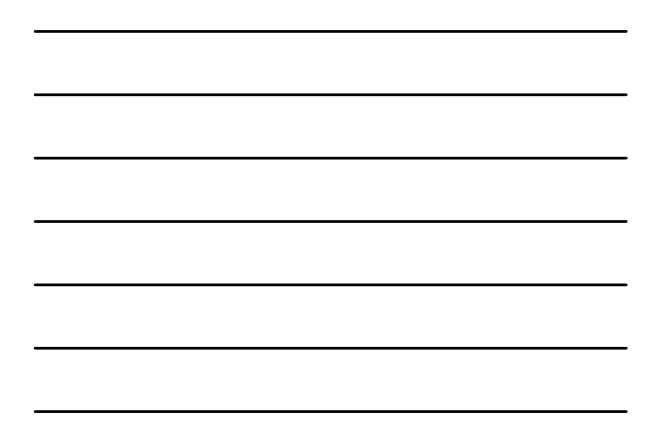

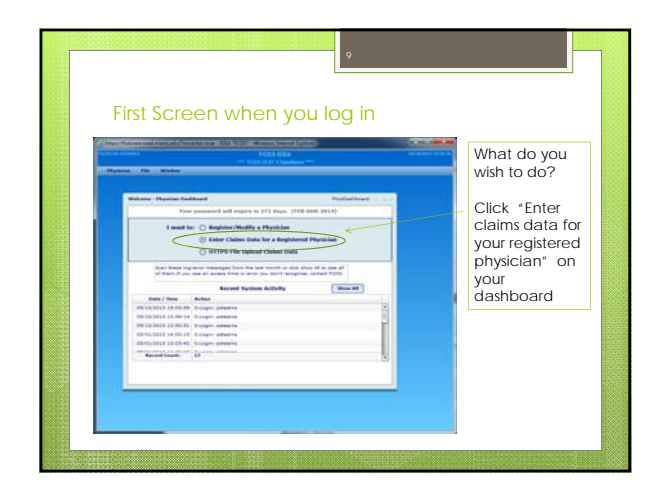

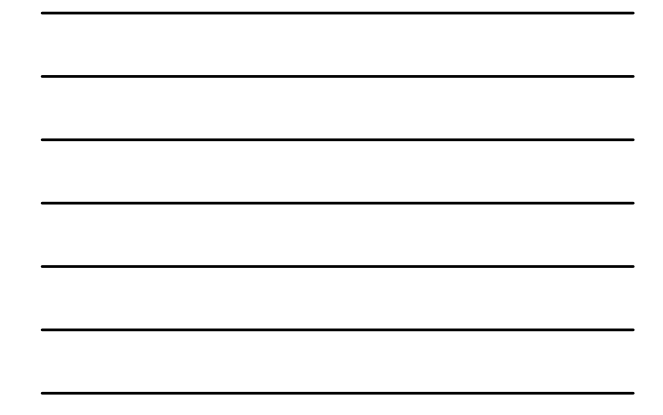

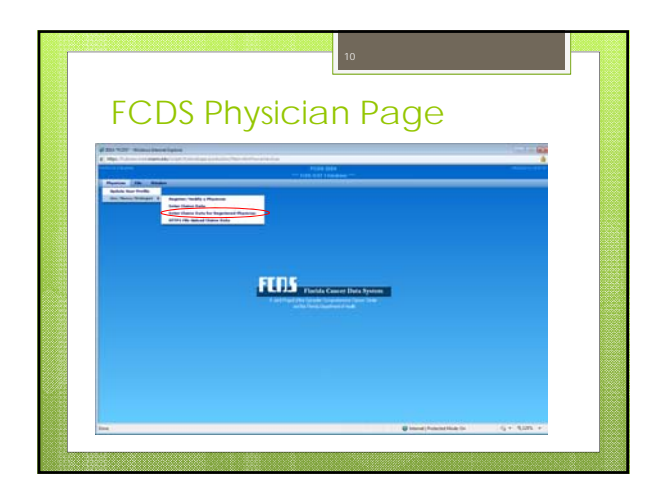

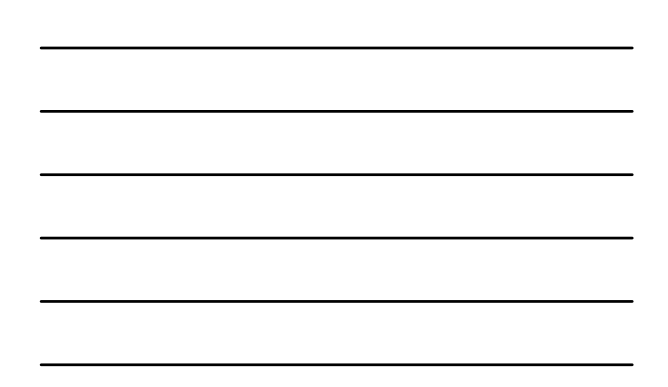

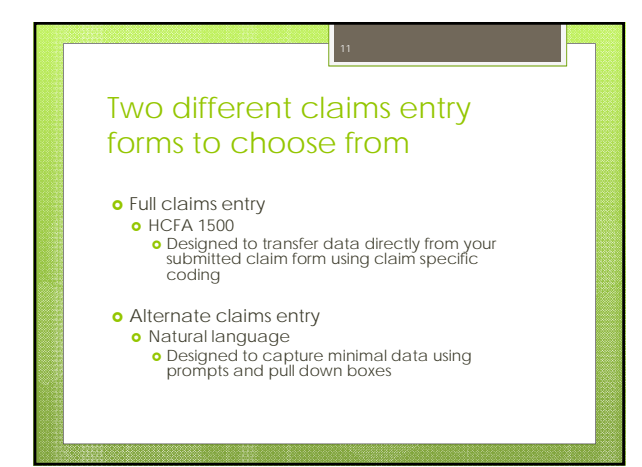

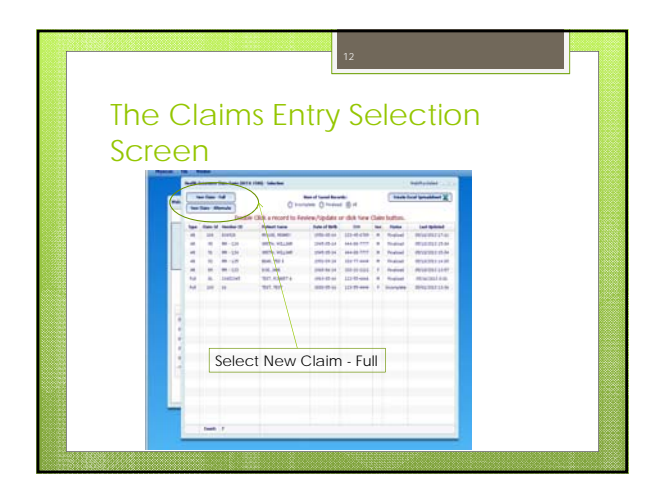

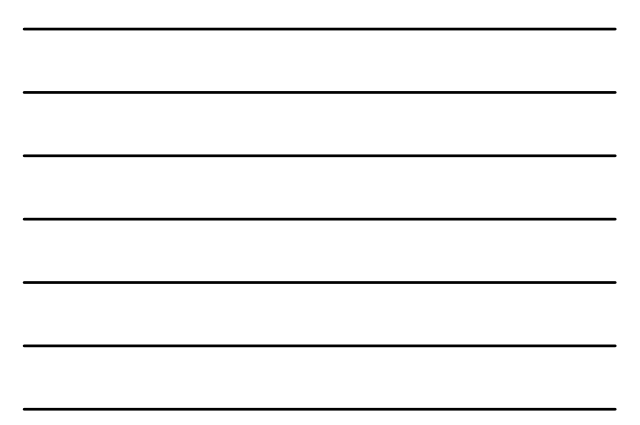

| The Claims Entry Selection                                                                 |
|--------------------------------------------------------------------------------------------|
| From this screen you can:                                                                  |
| Enter New Claims (either Full or Alternate)<br>by clicking on the desired entry form       |
| Create an Excel Spreadsheet of the record already entered that are contained on the screen |
| View finalized records previously entered<br>by clicking on the desired record             |
|                                                                                            |

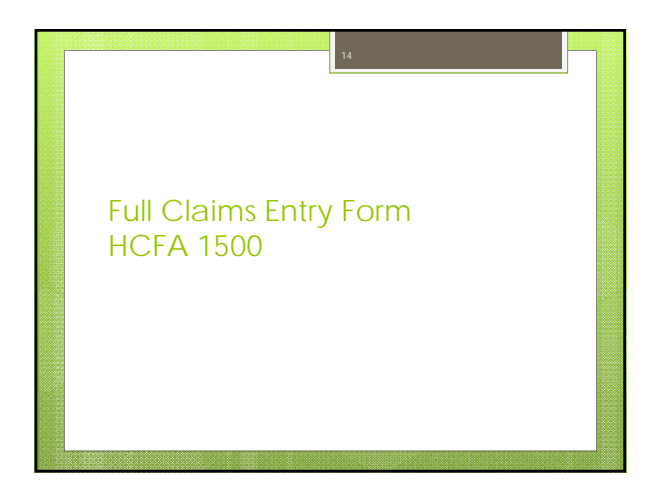

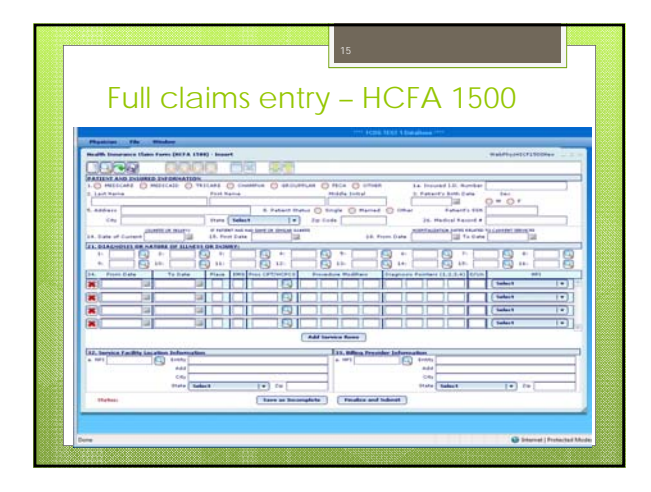

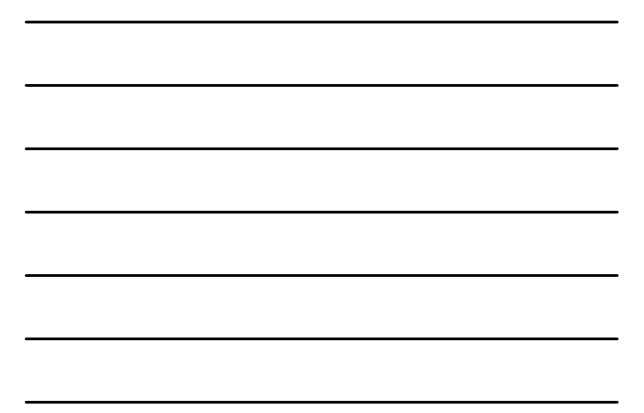

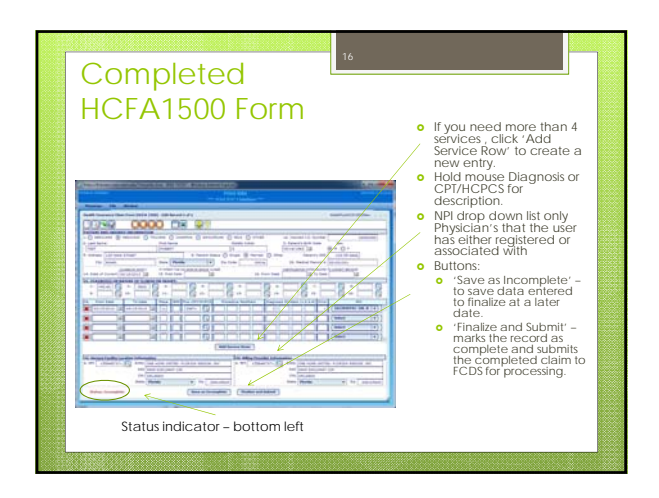

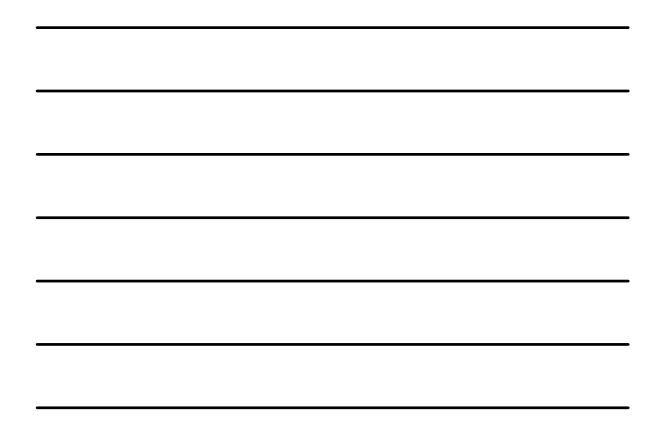

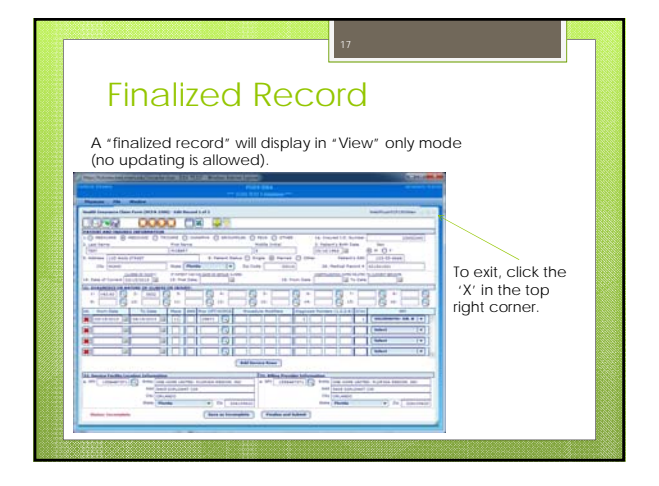

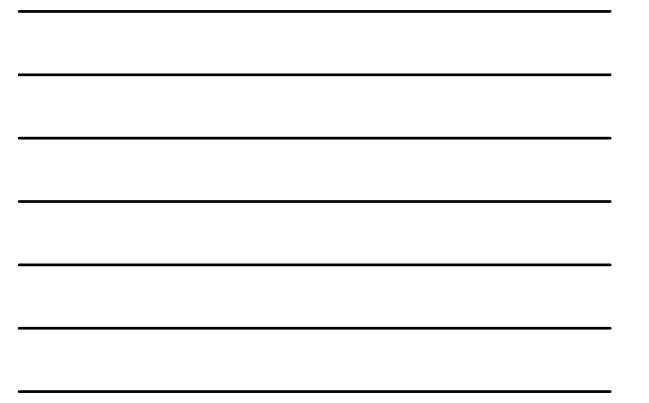

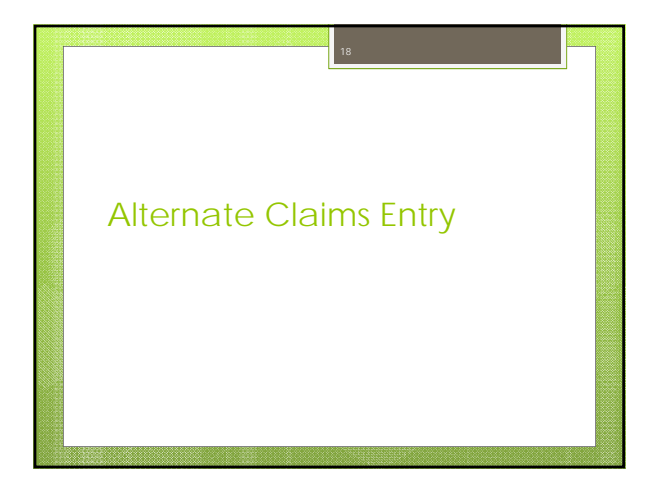

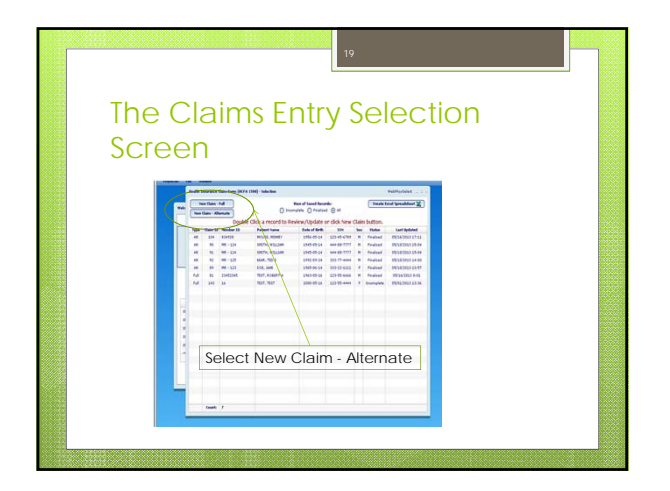

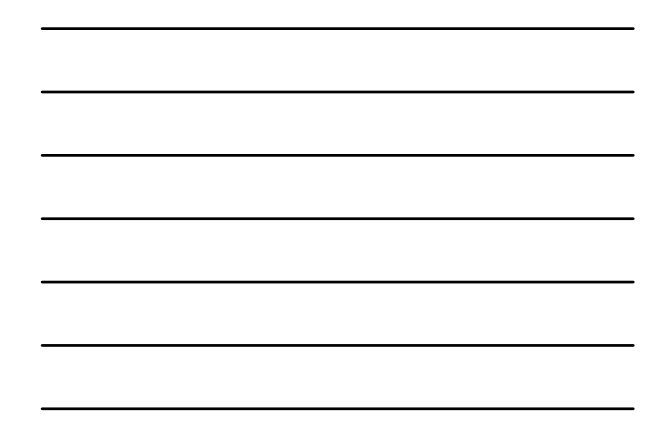

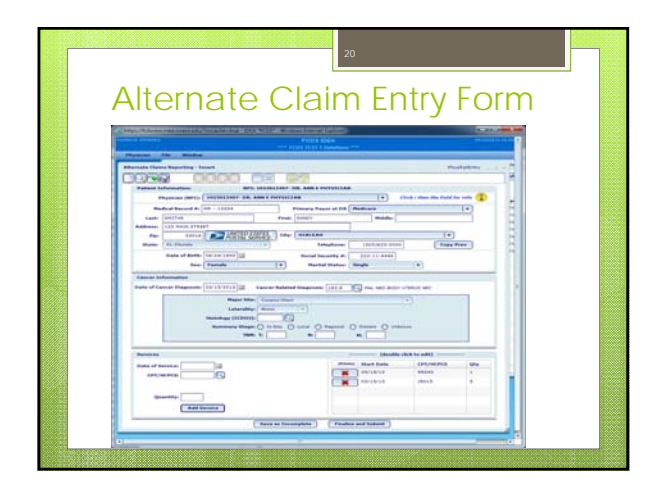

# Alternate Claim Entry Form

This is a record in Entry Mode as signified in the screen title 'Alternate Claims Reporting – Insert'

To save as incomplete all of the Patient Information, the DX date and Diagnosis must be entered.

All fields in the blue box (Major Site, Laterality, Histology, Summary Stage and TMN) are optional and will reduce potential follow back on any unreported patient

Only FCDS Cancer Related Diagnosis are accepted.

To finalize the record, one service must be entered as well as the Patient Information, DX date and Diagnosis.

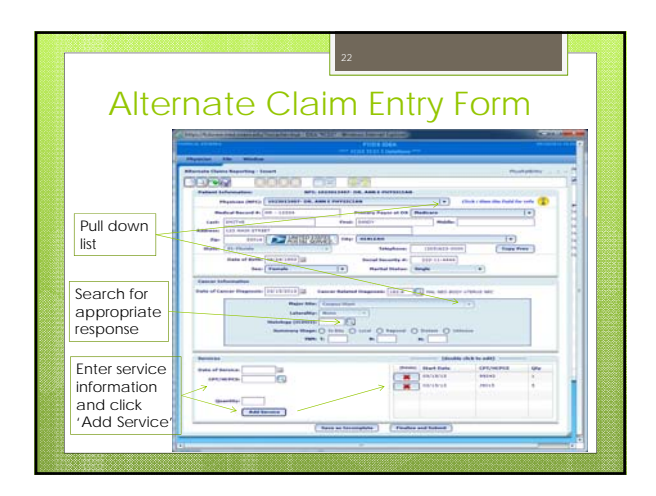

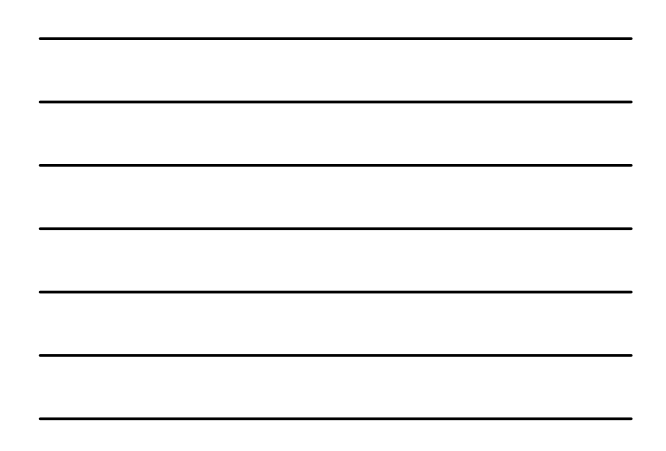

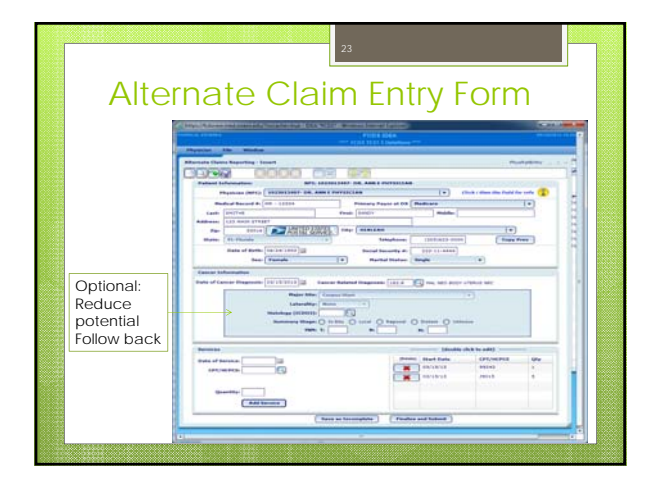

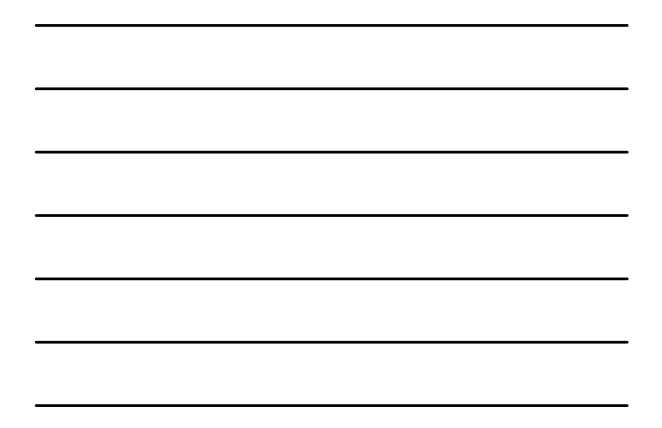

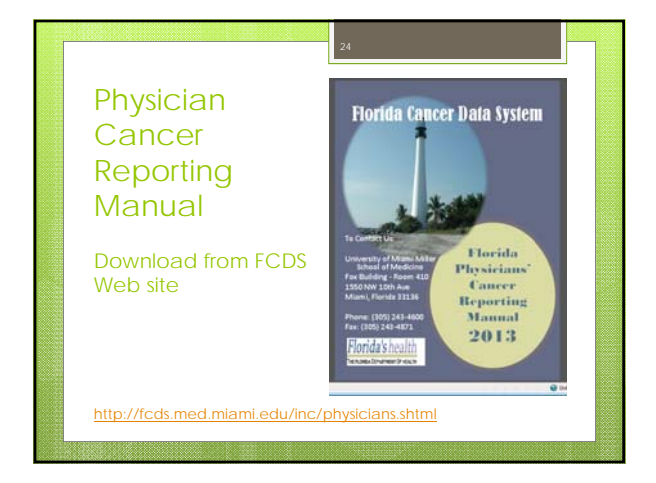

#### When to report

• Submit a complete form (using either data entry form):

• After the first patient visit

- You only report a patient/tumor one time
- Please begin submitting data on patients seen in your office on or after June 1, 2013

### Please Direct Questions to

Michael Thiry (305) 243-2639 <u>mthiry@med.miami.edu</u>

Dr. Monique Hernandez (305) 243 9673 <u>mhernandez5@med.miami.edu</u>